# 원격 I/0 컨트롤러 CIE-H12G 사용자 설명서

Version 1.3

# 솔내시스템(주)

https://www.sollae.co.kr

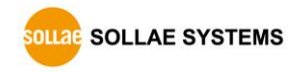

# 목 차

| 목치  | ł        |                                     | 1   | - |
|-----|----------|-------------------------------------|-----|---|
| 1   | 개요.      |                                     | 4   | - |
| 1.1 | 개        | <u>Q</u>                            | 4   | _ |
| 1.2 | <br>주.   | 요 특징                                | 4   | _ |
| 1.3 | 응        | 용 구성도                               | 5   | _ |
| 1.4 | 제-<br>제- | - · · · ·<br>품 사양                   | 6   | - |
| 1   | .4.1     | <br>하드웨어 사양                         | - 6 | _ |
| 1   | .4.2     | 소프트웨어 사양                            | - 6 | _ |
| 1.5 | 인        | 터페이스                                | 7   | - |
| 1.  | .5.1     | 입력 포트                               | . 7 | - |
| 1.  | .5.2     | 출력 포트                               | . 9 | - |
| 1.  | .5.3     | 이더넷 인터페이스                           | 10  | - |
| 1.  | .5.4     | 전원                                  | 10  | - |
| 1.  | .5.5     | 시스템 LED                             | 11  | - |
| 1.  | .5.6     | ISP 버튼                              | 11  | - |
| 2   | 설치       | 및 시험작동                              | 12  | - |
| 21  | 선        | 코l     - *                          | 12  | _ |
| 2.1 | 2·<br>11 | 네트위구 영영 석정 -                        | 12  | _ |
| 2.2 | <br>الا  | 《 · · · · · · · · · · · · · · · · · | 14  | _ |
| 2   | .2.1     | Modbus/TCP 시형                       | 14  | _ |
| 2   | .2.2     | 웹 브라우저(HTTP)를 이용하 시험                | 16  | _ |
| 2   | うス       |                                     | 17  | _ |
| 5   | 20       |                                     | • • |   |
| 3.1 | ezl      | Manager를 이용한 설정                     | 17  | - |
| 3.  | .1.1     | LAN을 통한 설정                          | 17  | - |
| 4   | 동작.      | 모드                                  | 18  | - |
| 4.1 | 동        | 작모드                                 | 18  | - |
| 4.2 | 각        | ·<br>동작모드 진입방법                      | 18  | - |
| 4.3 | 일        | 반모드                                 | 19  | - |
| 4.4 | 시i       | 리얼 설정모드                             | 19  | - |
| 4   | .4.1     | 환경 값 초기화                            | 19  | - |
| 4.5 | ISF      | 9모드                                 | 19  | - |
| 4   | .5.1     | 환경 값 설정                             | 19  | - |
|     |          |                                     |     |   |

https://www.sollae.co.kr

| 4.5.2 펌웨어 변경                         | 19 -             |
|--------------------------------------|------------------|
| 5 I/O 제어 기능                          | 20 -             |
| 5.1 MODBUS/TCP                       | 20 -             |
| 5.1.1 관련 설정항목                        | 20 -             |
| 5.1.2 Modbus/TCP 슬레이브 모드             | 21 -             |
| 5.1.3 Modbus/TCP 마스터 모드              | 21 -             |
| 5.1.4 TCP 접속 모드                      | 21 -             |
| 5.1.5 초기 상태                          | 21 -             |
| 5.1.6 펄스(Pulse) 제어                   | 22 -             |
| 5.1.7 HMI와 통신                        | 22 -             |
| 5.2 매크로 모드                           | 23 -             |
| 5.2.1 연산자                            | 23 -             |
| 5.2.2 피 연산자                          | 24 -             |
| 5.2.3 수식 예                           | 24 -             |
| 5.3 웹(HTTP)                          | 25 -             |
| 5.3.1 웹 서버 포트 번호 변경                  | 25 -             |
| 5.3.2 사용자 웹 페이지 변경 기능                | 25 -             |
| 6 관리                                 | 26 -             |
| 6.1 펌웨어 변경                           | - 26 -           |
| 6.1.1 펌웨어                            | - 26 -           |
| 6.1.2 변경 절차                          | 26 -             |
| 6.2 웹 페이지 변경                         | 27 -             |
| 6.2.1 변경 절차                          | 27 -             |
| 6.3 제품 상태 점검                         | 28 -             |
| 6.3.1 텔넷(TELNET)을 이용한 상태점검           | 28 -             |
| 6.3.2 ezManager를 이용한 상태 점검           | 30 -             |
| 6.4 환경 값 초기화                         | 34 -             |
| 7 부가 기능                              | 35 -             |
| 71 0111                              | 25               |
| 7.1 겔린                               | - 55 -<br>25     |
| /, 세古 宙근세원                           | - 35 -<br>26     |
| 7.1.2 リョンション。<br>7.1.3 ID:A ろん 토日 フニ | - 30 -<br>26     |
| 7.1.5 バッキ ナエ ラエ 기중                   | - 00 -<br>- 20 - |
| 721 이러 프트 벼겨 아리                      | _ 27             |
|                                      | _ 27             |
|                                      |                  |

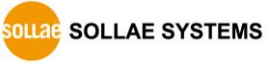

- 2 - https://www.sollae.co.kr

| 7.2.3 출력지연(Delay)                                                                                                    | 37 -                 |
|----------------------------------------------------------------------------------------------------|----------------------|
| 7.2.4 인터넷 스위치 구성을 위한 마스터 기능                                                                                                    | 38 -                 |
| 8 작동이 안 되는 경우 점검사항                                                                                                    | 39 -                 |
| 8.1       ezManager로 검색이 되지 않는 경우         8.2       Modbus/TCP 접속이 되지 않는 경우         8.3       Modbus/TCP 접속 후 데이터 통신이 되지 않는 경우 | 39 -<br>40 -<br>41 - |
| 9 기술지원 및 보증기간                                                                                                    | 42 -                 |
| 9.1 기술지원                                                                                                    | - 42 -               |
| 9.2.1 환불<br>9.2.2 무상 A/S                                                                                                    | - 42 -<br>- 42 -     |
| 9.2.3 유상 A/S                                                                                                    | 42 -                 |
| 10 주의사항 및 면책 고지 사항                                                                                                    | 43 -                 |
| 10.1 주의사항<br>10.2 면책 고지사항                                                                                                    | 43 -<br>44 -         |
| 11 문서 변경이력                                                                                                    | 45 -                 |

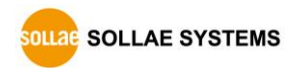

# 1 개요

#### 1.1 개요

CIE-H12G는 온도, 습도, 압력 등의 센서들을 원격으로 감시하거나 전원장치를 원격으로 제어하는 기능을 제공합니다. CIE-H12G는 센서로부터의 디지털 출력을 입력 받아 ON/OFF를 감지하고, 원격지의 요청을 통해 출력 포트를 제어합니다. 입/출력 제어를 위한 방식으로 Modbus/TCP, HTTP, 및 매크로 기능을 지원합니다.

#### 1.2 주요 특징

- 2개의 디지털 입력 포트(Dry contact 및 Wet contact)
- 1개의 디지털 출력 포트(릴레이 인터페이스)
- Modbus/TCP 방식 I/0 제어 기능 지원
- HTTP 방식 I/0 제어 기능 지원
- 웹 페이지 변경 기능 제공
- 매크로 방식 출력 제어 기능 지원
- IPv6 지원 (IPv4 / IPv6 듀얼 스택)

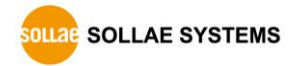

#### 1.3 응용 구성도

● 원격 호스트(HMI)와 1:1 구성

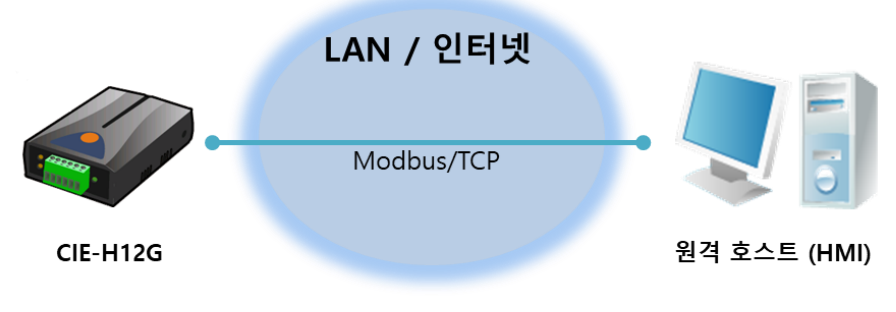

그림 1-1 원격 호스트(HMI)와 1:1 구성

● 원격 호스트(웹)와 1:N 구성

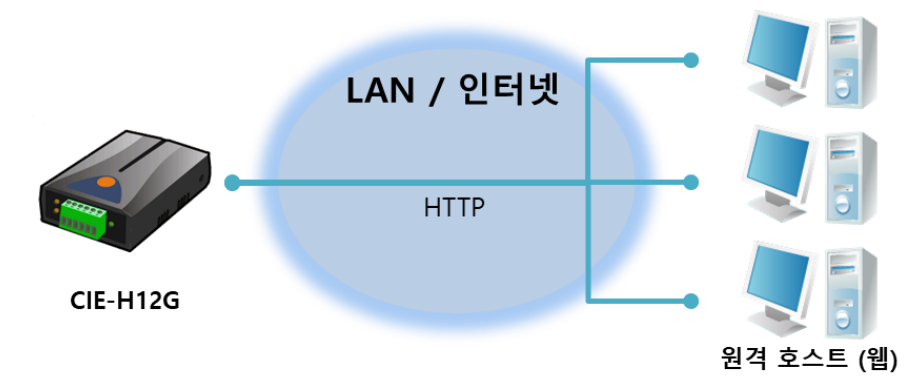

그림 1-2 원격 호스트(웹)와 1:N 구성

• 인터넷 스위치 구성

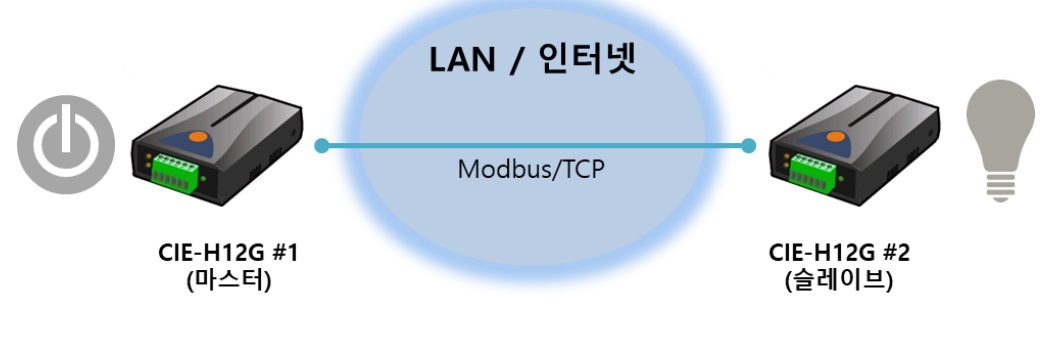

그림 1-3 1:1 인터넷 스위치 구성

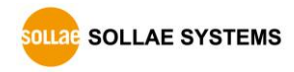

## 1.4 제품 사양

1.4.1 하드웨어 사양

| 저의    | 입력전압                                    | DC 5V (±10%)                |  |  |  |
|-------|-----------------------------------------|-----------------------------|--|--|--|
| 신권    | 소비전류                                    | 160mA typical               |  |  |  |
| 제품크기  | 96mm x 57mm x 24mm                      |                             |  |  |  |
| 무게    | 약 68g                                   |                             |  |  |  |
|       | 이려 ㅠㅌ                                   | 2 포트 디지털 입력 포트              |  |  |  |
| 이더페이스 | 입력 포드                                   | (Dry contact / Wet contact) |  |  |  |
| 한티페이스 | 출력 포트                                   | 1 포트 디지털 출력 포트 (접점 출력)      |  |  |  |
|       | 네트워크                                    | RJ45                        |  |  |  |
| 네트이그  | Ethernet 10Base-T or 100Base-TX (자동 감지) |                             |  |  |  |
| 네드쿼그  | Auto MDI/MDIX(케이블 자동 감지)                |                             |  |  |  |
| 온도    | 동작온도 / 저장온도: - 40 ~ 85℃                 |                             |  |  |  |
| 인증    | KC, CE                                  |                             |  |  |  |
| 환경    | 유럽 RoHS 규격 준수                           |                             |  |  |  |

표 1-1 하드웨어 사양

#### 1.4.2 소프트웨어 사양

| ㅠㅋㅌ코         | TCP, UDP, I | ICMP, IPv4/IPv6 dual stack, ICMPv6/TCPv6/UDPv6, |
|--------------|-------------|-------------------------------------------------|
|              | ARP,        | DHCP, DNS, DDNS, Modbus/TCP, HTTP, TELNET       |
| 도자미디         | 일반모드        | 일반적인 통신 및 설정을 위한 모드                             |
| 하기포드         | ISP모드       | 펌웨어 변경을 위한 모드                                   |
| 투시고도         | 자 여 개이      | Modbus/TCP - 슬레이브/마스터, 능동접속/수동접속,               |
| 동산모드         |             | 웹 브라우저(HTTP), 매크로(Macro)                        |
| 제공 ezManager |             | 환경 값 설정 프로그램                                    |
| 프로그램         | ModMap      | 윈도우용 Modbus/TCP 응용프로그램                          |

표 1-2 소프트웨어 사양

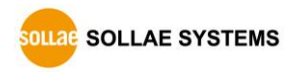

#### 1.5 인터페이스

#### 1.5.1 입력 포트

CIE-H12G의 입력 포트는 두 개이며 두 포트는 서로 다른 입력 방식을 사용합니다. 하나 는 무 전압 접점(Dry contact) 방식이고 다른 하나는 유 전압 접점(Wet contact) 방식입니 다.

 DRY IN: 무 전압 접점 입력 포트
 DRY IN 포트는 무 전압 접점 방식의 입력 포트입니다. 이 포트는 양 단자 사이가 단 선/단락을 감지해 ON/OFF를 판단합니다. 단자 사이가 단락이면 입력을 ON으로, 단선 이면 입력을 OFF로 판정합니다.

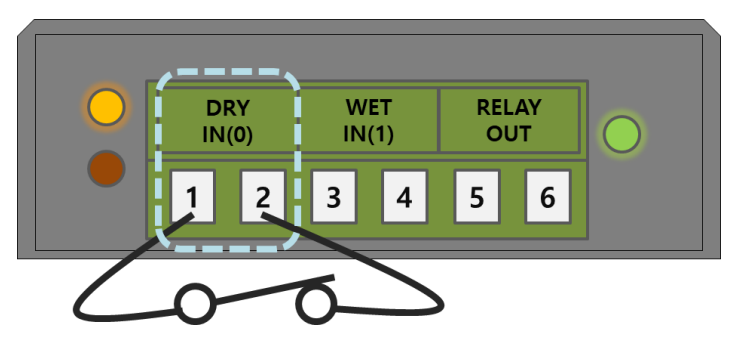

그림 1-4 DRY IN 포트

DRY IN 포트의 ON/OFF 판정 조건은 다음과 같습니다.

| 구분 | 판정        | 상태 값 |
|----|-----------|------|
| 단락 | HIGH (ON) | 1    |
| 단선 | LOW (OFF) | 0    |

표 1-3 DRY IN 포트 ON/OFF 판정 조건

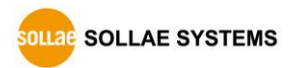

● WET IN: 유 전압 접점 입력 포트

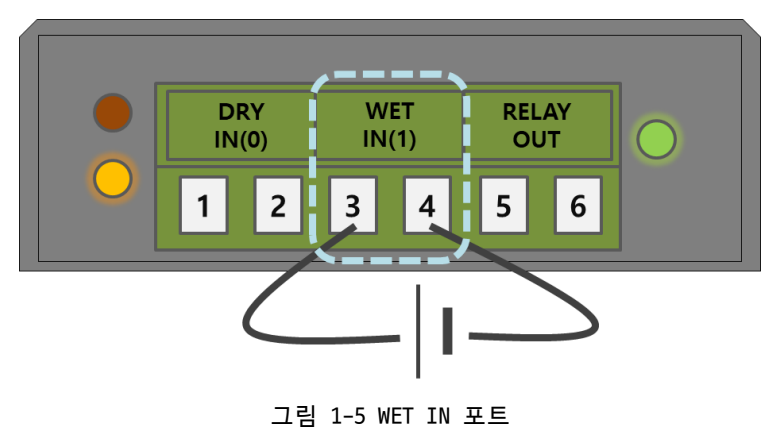

WET IN 포트는 유 전압 접점 방식의 입력 포트입니다. 이 포트는 포토커플러를 통해 서 절연되어 있으며 DC전압을 입력 받아 ON/OFF를 판정합니다. 각 포트는 극성을 자 동으로 감지합니다.

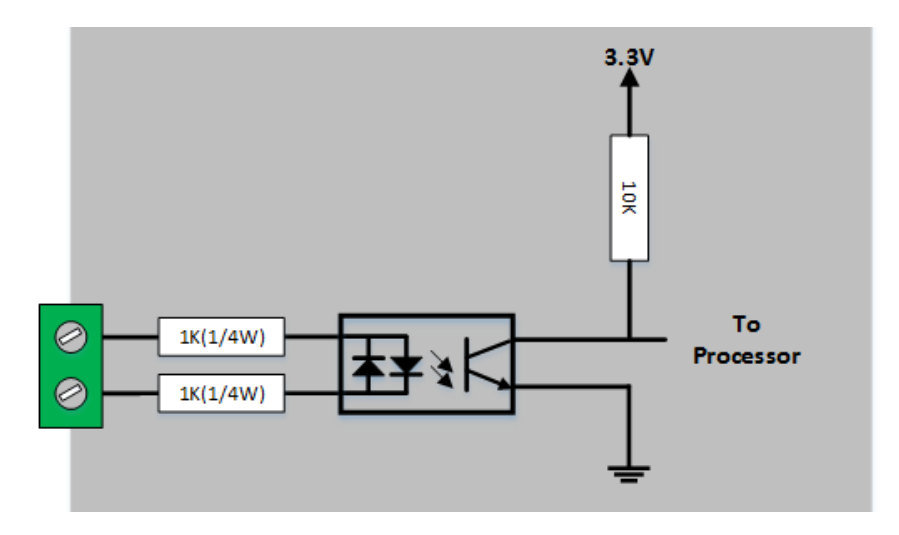

그림 1-6 WET IN 포트 회로도

| 전압 조건(DC)                    | 판정          | 상태 값 |  |  |
|------------------------------|-------------|------|--|--|
| 4.5V ~ 24V                   | HIGH (ON)   | 1    |  |  |
| 1.2V ~ 4.5V                  | 알 수 없음      |      |  |  |
| 0V ~ 1.2V                    | LOW (OFF) 0 |      |  |  |
| 표 1-4 WET IN 포트 ON/OFF 판정 조건 |             |      |  |  |

WET IN 포트의 최대 입력전압은 DC 24V이며 ON/OFF 판정 조건은 다음과 같습니다.

| Ŧ | 입력 포트는 5mm | 간격의 터미 | 널 블록으로 | <i>되어</i> ያ | 있으므로 | (-)자 | 드라이버로 | 사용자 | 장치와 |
|---|------------|--------|--------|-------------|------|------|-------|-----|-----|
|   | 연결하십시오.    |        |        |             |      |      |       |     |     |

#### 1.5.2 출력 포트

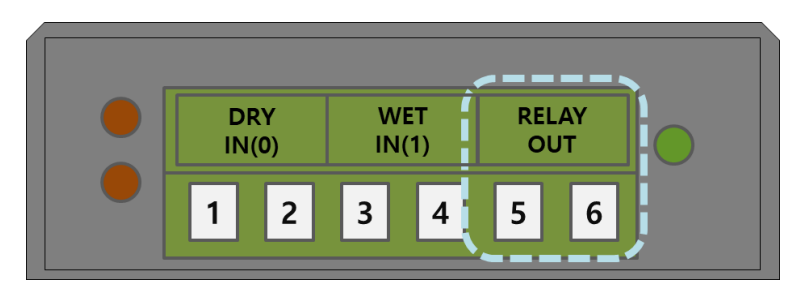

그림 1-7 출력 포트

CIE-H12G의 출력 포트는 NO(Normal Open) 타입의 릴레이로 인터페이스 되어 있습니다.

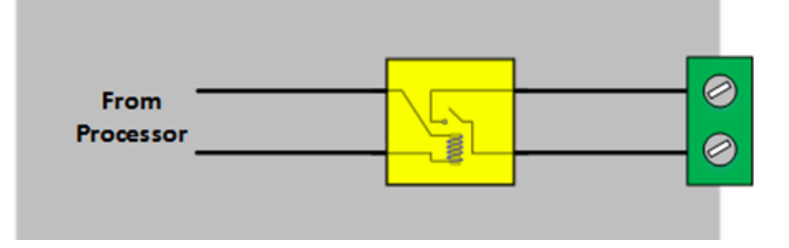

그림 1-8 출력 포트 회로도

출력 포트는 다음과 같은 동작을 합니다.

| 상태 값 | 릴레이 접점 |
|------|--------|
| 0    | OFF    |
| 1    | ON     |

표 1-5 출력 포트 동작

출력 포트의 전압조건에 따른 최대 허용 전류는 다음과 같습니다.

| 전압조건     | 최대 허용 전류    |
|----------|-------------|
| DC 28V   | 5A          |
| 표 1-6 출력 | 포트 최대 허용 전류 |

최대 허용 전류는 저항성 부하에 대한 사양입니다. 스위칭 파워와 같은 용량성 부하와 모
 터 등과 같은 유도성 부하의 경우 최대 허용 전류의 약 10 ~ 20% 정도로 설계하는 것을 권장합니다.

 출력 포트는 5mm 간격의 터미널 블록으로 되어 있으므로 (-)자 드라이버로 사용자 장치와 연결하십시오.

#### 1.5.3 이더넷 인터페이스

CIE-H12G의 이더넷 포트는 10Mbps와 100Mbps를 지원하며 1:1케이블과 크로스오버 케이블 을 모두 사용할 수 있습니다. 이더넷 포트는 RJ45 커넥터로 인터페이스 되어있으며 핀 사 양은 다음과 같습니다.

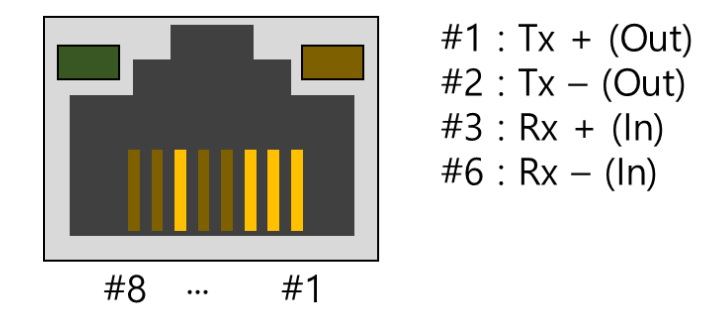

그림 1-9 이더넷 커넥터

1.5.4 전원

전원은 DC 5V를 사용하며 전원 잭의 사양은 다음과 같습니다.

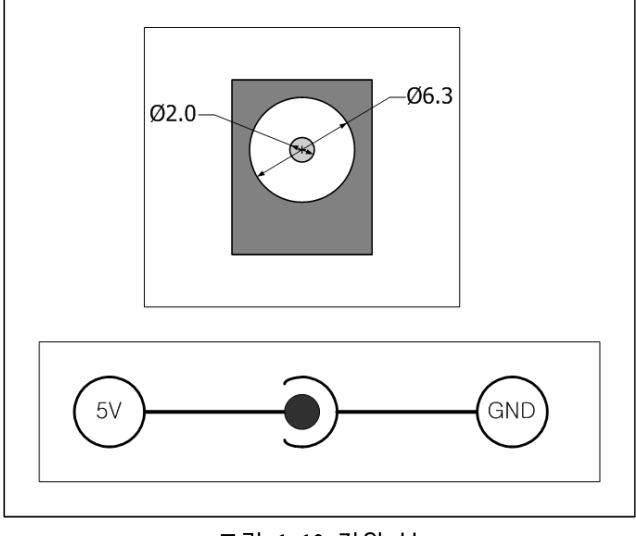

그림 1-10 전원 부

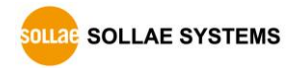

1.5.5 시스템 LED

CIE-H12G에는 총 4개의 시스템 상태 표시 램프(LED)가 있습니다.

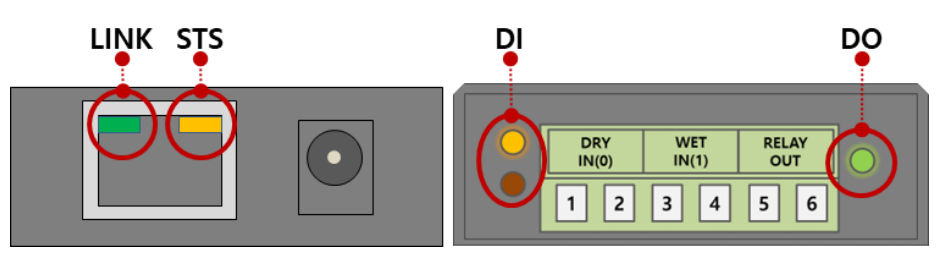

그림 1-11 시스템 LED

각 표시등은 아래와 같이 동작합니다.

| 위치   | 이름    | 색  | LED 상태 | 설명                    |  |
|------|-------|----|--------|-----------------------|--|
|      |       | 황색 | 1초씩    | IP주소가 고정IP로 설정되어 있거나, |  |
|      |       |    | 깜박임    | 유동 IP를 할당 받았을 때       |  |
|      | CTC   |    | 4번씩    | 으도 따로 하다 바지 아아우 때     |  |
| DIAE | 515   |    | 깜박임    | ㅠㅎ [P을 걸ሪ 근시 ᆭᆻ을 때    |  |
| KJ45 |       |    | 켜짐     | TCP 접속이 완료 되었을 때      |  |
|      |       |    | 꺼짐     | ISP 모드로 동작 할 때        |  |
|      |       | 녹색 | 켜짐     | 네트워크에 연결 되었을 때        |  |
|      | LIINK |    | 깜박임    | 네트워크 데이터 송/수신 시       |  |
|      |       |    |        | 입력포트에 신호가 ON 일 때      |  |
| 저머劎너 | 입력포트  | 황색 | 켜짐     | - 상단: DRY             |  |
| 경면배클 |       |    |        | - 하단: WET             |  |
|      | 출력포트  | 녹색 | 켜짐     | 출력포트에 신호가 ON 일 때      |  |

표 1-7 시스템 LED

#### 1.5.6 ISP 버튼

제품의 측면에 ISP 버튼이 있습니다. 이 버튼을 이용해 CIE-H12G를 ISP모드로 동작 시킬 수 있습니다. 또한 이 버튼은 제품의 환경 값을 초기화하는데 사용됩니다.

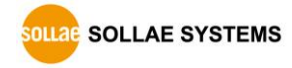

# 2 설치 및 시험작동

#### 2.1 설치

CIE-H12G와 PC의 이더넷 포트를 직접 또는 허브를 통해 연결하십시오.

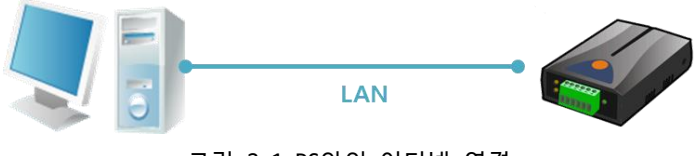

그림 2-1 PC와의 이더넷 연결

2.1.1 네트워크 영역 설정

이 단계는 PC와 CIE-H12G를 동일 네트워크 영역으로 위치하게 하여 TCP 접속을 하기 위 한 과정입니다.

● PC의 IP 주소 설정

제품과 연결된 PC의 이더넷 어댑터에 IP주소를 다음과 같이 고정으로 설정합니다.

| TCP/IP 주소            |                   | × |
|----------------------|-------------------|---|
| IP 주소(j):            | 10 . 1 . 0 . 2    |   |
| 서브넷 마스크( <u>S</u> ): | 255.0.0.0         |   |
|                      | 추가( <u>A</u> ) 취소 | : |

그림 2-2 PC PC의 IP주소 설정

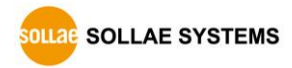

#### ● CIE-H12G 설정

CIE-H12G의 환경 값은 ezManger로 설정할 수 있습니다. 시험작동은 CIE-H12G의 환경 변수가 기본 값인 상태에서 진행합니다. CIE-H12G의 주요 환경 변수와 해당 변수들 의 기본 값은 다음 표와 같습니다.

|        | 항목         | 설정 값      |  |  |
|--------|------------|-----------|--|--|
| 네트이그   | 제품 IP 주소   | 10.1.0.1  |  |  |
| 비느쿼그   | 서브넷 마스크    | 255.0.0.0 |  |  |
|        | 웹(HTTP)    | 사용(체크)    |  |  |
|        | 웹(HTTP) 포트 | 80        |  |  |
|        | Modbus/TCP | 사용(체크)    |  |  |
| I/0 포트 | 마스터/슬레이브   | 슬레이브      |  |  |
|        | 접속모드       | 수동접속      |  |  |
|        | 다중 접속      | 1         |  |  |
|        | 제품 로컬포트    | 502       |  |  |
| 오셔     | 텔넷         | 사용(체크)    |  |  |
| 급선     | IPv4 주소 검색 | 사용(체크)    |  |  |

표 2-1 주요 환경 변수의 기본 설정 값

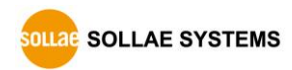

#### 2.2 시험작동

#### 2.2.1 Modbus/TCP 시험

CIE-H12G의 입/출력 포트를 Modbus/TCP로 감시 및 제어하는 시험입니다. 이 시험은 당사에서 제공하는 ezManager의 Modbus/TCP 프로그램을 이용합니다.

|                                    |                                             |   |              | Modbus/TCP                                 | ×      |
|------------------------------------|---------------------------------------------|---|--------------|--------------------------------------------|--------|
| M ezTCP I<br>고급메뉴                  | Manager<br>도구                               |   |              | I/O 포트<br>Di0 Do0 Do1 Di1                  | 4      |
| 제품(ezTC<br>MAC <sup>2</sup><br>MAC | Windows 방화벽 설정<br>바인딩 IP주소 선택<br>Modbus/TCP |   | 네트위          | тсрир 전소                                   |        |
| 00 [<br>검색 :                       | 텔넷 3<br>원격지원<br>라이브러리 버전                    |   | 제            | 통신할 주소           10.1.0.1           통신할 포트 |        |
| Mast                               | 언어<br>                                      | > | -1<br>;<br>[ | 502<br>접속하기 접속히<br>COM 포트                  | 271    |
|                                    |                                             |   | į            | (UM4)<br>열기 단기<br>읽기                       | 1      |
|                                    |                                             |   |              | 통신 주기 시<br>1000 밀리초 정<br>대기 주              | 작<br>지 |
|                                    |                                             |   |              |                                            |        |

그림 2-3 Modbus/TCP 통신 테스트 프로그램

- ① [전체검색] 버튼으로 네트워크에 연결된 CIE-H12G를 검색
- ② [검색결과]에서 MAC 주소를 확인하여 해당 제품 선택
- ③ [도구] [Modbus/TCP] 선택
- ④ 오른쪽에 Modbus/TCP 테스트 프로그램 실행

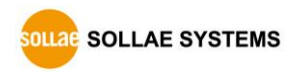

● Modbus/TCP 통신 테스트

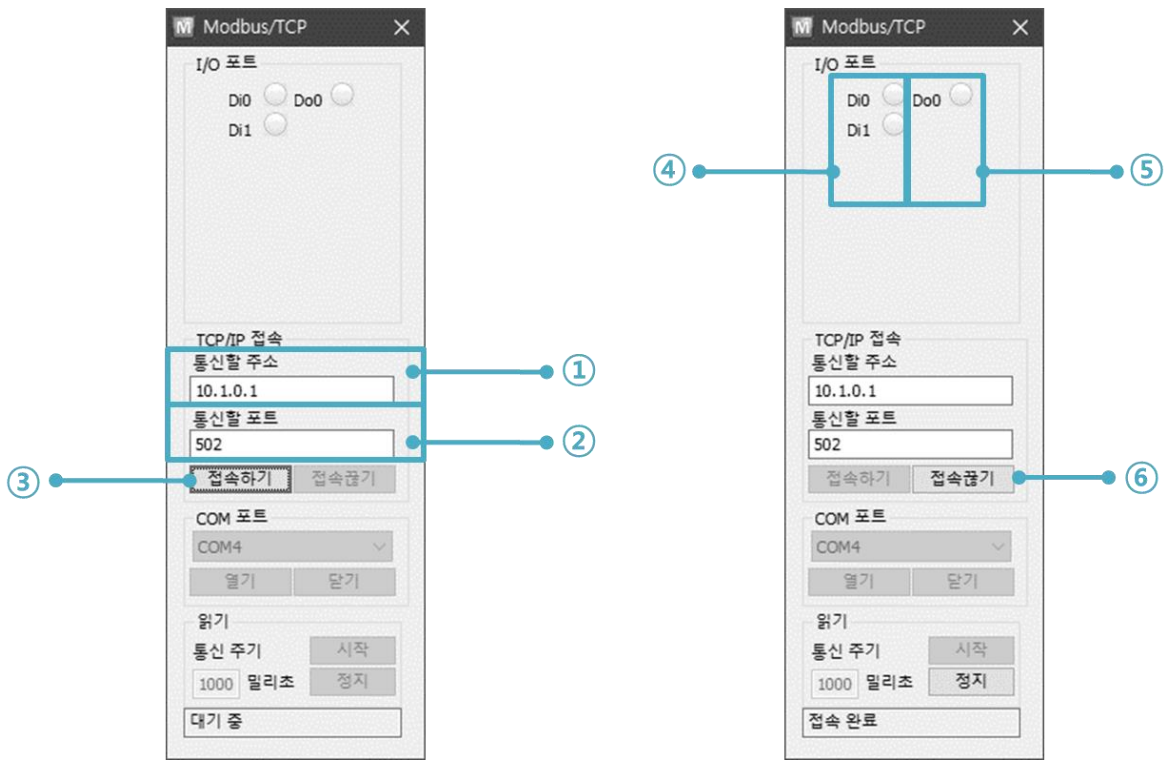

그림 2-4 Modbus/TCP 통신 테스트

① 통신할 주소에 해당 CIE-H12G의 IP 주소 확인

② 통신할 포트에 해당 CIE-H12G의 Modbus/TCP 포트 번호 확인

③ [접속하기] 버튼으로 TCP 접속 시도

④ 접속 완료 후 CIE-H12G의 입력 포트에 신호 입력 시 해당 포트 점등 확인

⑤ 출력 포트를 마우스로 클릭하여 해당 포트 점등 확인

⑥ 테스트 완료 후 [접속 끊기] 버튼으로 TCP 접속 종료

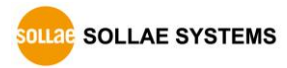

#### 2.2.2 웹 브라우저(HTTP)를 이용한 시험

HTTP를 이용해 웹 브라우저로 CIE-H12G의 입/출력 포트를 감시 및 제어를 하는 시험입니 다. 시험을 위해 웹 브라우저를 실행합니다.

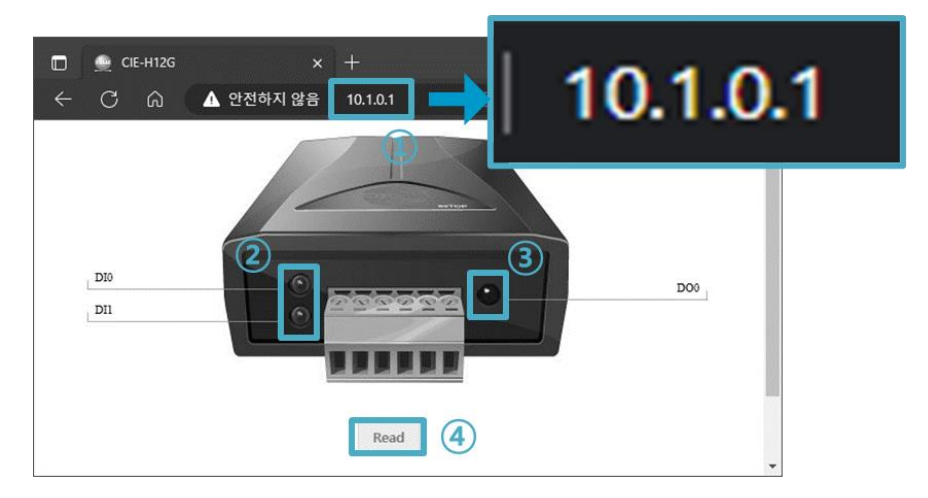

그림 2-5 웹 브라우저를 통한 접속 화면

- ① 웹 브라우저의 주소 창에 CIE-H12G의 IP주소를 입력 (기본 값: 10.1.0.1)
- ② CIE-H12G의 입력 포트에 신호 입력 시 해당 포트 점등 확인
- ③ 출력 포트를 마우스로 클릭하여 해당 포트 점등 확인
- ④ [Reload] 버튼으로 상태 갱신

• 출력 포트 수동 제어 방법

| 구분   | 0                 | n/Off             | Pulse                              |  |
|------|-------------------|-------------------|------------------------------------|--|
| 파라미터 | oi (소문자, i는 포트번호) |                   | pi (소문자, i는 포트번호)                  |  |
| 값    | ON OFF            |                   | Time (ms)                          |  |
|      | 1 0               |                   | 1~10000                            |  |
| 예    | http://10.1.0.    | 1/index.html?o0=1 | http://10.1.0.1/index.html?p0=1000 |  |
|      |                   |                   |                                    |  |

표 2-2 출력 포트 수동 제어 방법

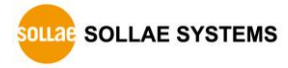

# 3 환경 값 설정 방법

#### 3.1 ezManager를 이용한 설정

#### 3.1.1 LAN을 통한 설정

#### ● 점검사항

먼저 LAN을 통해 PC와 제품이 연결되어 있어야 합니다. 같은 네트워크에 존재하는 경우에는 [MAC 주소] 탭을 이용한 전체검색이 가능하고, 서로 다른 네트워크인 경우 [IP 주소] 탭을 이용해 환경 값 읽기 및 설정이 가능합니다.

● 설정단계

| 1. 검색         | MAC 주소 탭의 [전체검색] 또는 IP 주소 탭의 [읽기] 이용 |
|---------------|--------------------------------------|
| $\overline{}$ |                                      |
| 2. 선택         | 검색 결과 리스트에서 설정을 원하는 제품의 MAC 주소 선택    |
| $\checkmark$  |                                      |
| 3. 설정         | 필요한 환경 값을 설정                         |
| $\checkmark$  |                                      |
| 4. 저장         | [저장]버튼을 이용하여 환경 값 설정 상태 저장           |

그림 3-1 LAN을 통한 설정 순서

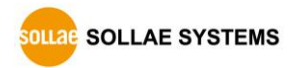

# 4 동작모드

#### 4.1 동작모드

CIE-H12G의 동작모드는 특정한 목적을 위하여 정해진 세 가지의 동작 형태입니다.

- 일반모드
   평상시 데이터 통신을 위한 상태입니다. 이 모드에서는 환경 값 변경도 가능합니다.
- 시리얼 설정모드
   CIE-H12G는 시리얼 설정모드에서 설정기능을 제공하지 않습니다.
- ISP모드

제품의 펌웨어를 변경할 수 있는 상태입니다. 또한 모든 보안기능이 해제되어 제품 검색 및 환경 값 변경이 가능합니다.

#### 4.2 각 동작모드 진입방법

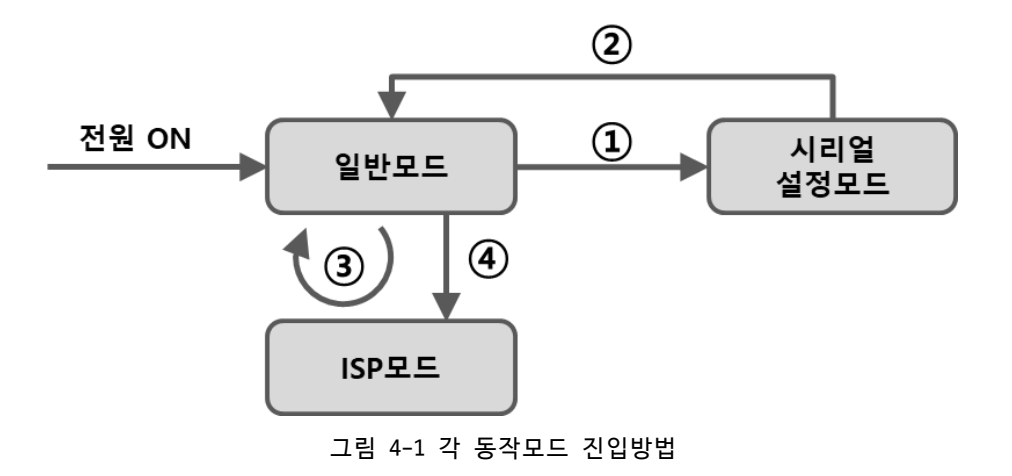

- ① ISP 버튼을 짧게(1초 이하) 누르기
- ② 전원 재인가
- ③ ezManager로 F/W 전송
- ④ ISP 버튼을 길게(1초 이상) 누르기

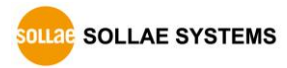

#### 4.3 일반모드

일반모드에는 3가지 형태의 I/O 제어 방식이 있습니다.

● I/0 제어방식

| 제어방식       | 설명                                 |
|------------|------------------------------------|
| Modbus/TCP | Modbus/TCP 프로토콜을 이용해 I/O 포트를 감시/제어 |
| 매크로        | 매크로 기능을 설정하여 출력 포트를 자동으로 제어        |
| 웹(HTTP)    | HTTP를 이용해 I/0 포트를 감시/제어            |

표 4-1 I/0 제어방식

#### 4.4 시리얼 설정모드

4.4.1 환경 값 초기화

시리얼 설정모드로 진입하면 제품의 환경 값을 공장 초기상태로 되돌리는 환경 값 초기 화 기능을 수행할 수 있습니다.

#### 4.5 ISP모드

4.5.1 환경 값 설정

ISP모드에서도 일반모드와 마찬가지로 환경 변수를 설정할 수 있습니다. 특히 ISP모드에 서는 제품 접근제한기능이 해제됩니다. 그러므로 제품 접근제한 기능에 의해 일반모드에서 제품을 검색할 수 없는 상황에서도 설정이 가능합니다. 또한 ISP모드에서는 비밀번호가 설 정되어 있어도 설정 시 비밀번호를 확인하지 않습니다. 따라서 비밀번호를 잊은 경우에 복 구하는 용도로 활용할 수 있습니다.

4.5.2 펌웨어 변경

ISP모드로 진입하면 LAN을 통해 제품의 펌웨어를 변경할 수 있습니다.

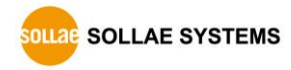

# 5 I/0 제어 기능

#### 5.1 MODBUS/TCP

CIE-H12G는 I/O제어용 기본 프로토콜로 Modbus/TCP를 지원합니다.

#### 5.1.1 관련 설정항목

| 항목                                        | 설명                                    |
|-------------------------------------------|---------------------------------------|
| Modbus/TCP                                | CIE-H12G를 Modbus/TCP로 감시, 제어          |
| 슬레이브                                      | 마스터의 질의(query)에 응답                    |
| 마스터                                       | 슬레이브로 질의(query)를 건송                   |
| 통신 주기                                     | 마스터 동작 시 쿼리를 보내는 주기 (단위: ms, 최소: 10)  |
| 유니트 아이디                                   | 장비를 식별하기 위한 아이디                       |
| 입력 포트 주소                                  | 입력 포트 참조를 위한 시작주소                     |
| 출력 포트 주소                                  | 출력 포트 참조를 위한 시작주소                     |
| 수동 접속                                     | CIE-H12G가 표준 Modbus/TCP처럼 TCP접속을 대기   |
| 능동 접속 CIE-H12G가 원격 호스트로 TCP 접속을 시도        |                                       |
| 다중 접속 CIE-H12G가 수동접속일 때 접속을 허용할 세션 개수     |                                       |
| 슬레이브 출력 포트 제 마스터 동작 시 슬레이브의 출력 포트 제어 방식   |                                       |
| 어방식 (개별제어 또는 동시제어)                        |                                       |
| 마스터 출력 포트 제어 마스터 동작 시 마스터 자신의 출력 포트 제어 방식 |                                       |
| 방식                                        | (논리 곱 또는 논리 합)                        |
| 통신할 주소                                    | CIE-H12G가 능동접속을 할 경우 접속할 IP 주소        |
| 통신할 포트                                    | Modbus/TCP로 통신할 포트번호                  |
| 로컬 포트                                     | CIE-H12G가 수동접속일 경우 대기하는 포트번호          |
| 입력 포트 변경 알림                               | 입력 포트에 값이 변경되면 즉각 상태 변경을 알리는 기능       |
| 추려 포티 사태 초기하                              | Modbus/TCP 접속 종료 시 출력 포트 상태를 [초기상태] 값 |
| · · · · · · · · · · · · · · · · · · ·     | 으로 변경                                 |
| 매크로 기능                                    | 해당 포트에 매크로 기능을 사용                     |
| 초기 상태                                     | CIE-H12G가 부팅했을 때 각 출력 포트의 초기 상태       |

표 5-1 Modbus/TCP 관련 설정 항목

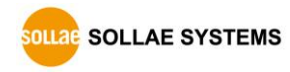

5.1.2 Modbus/TCP 슬레이브 모드

표준의 Modbus/TCP는 사용자가 Modbus/TCP Manager로 Modbus/TCP가 지원되는 장비를 제 어 및 감시를 합니다. 표준의 Modbus/TCP로 동작 시키려면 Modbus/TCP 모드를 [슬레이브] 로 설정하고 TCP 접속은 [수동 접속]으로, 통신할 TCP 포트번호는 502번으로 해야 합니다.

| 마스터/슬레이브 | 슬레이브 (Slave)   |
|----------|----------------|
| TCP 접속방식 | 수동접속 (Passive) |
| 통신할 포트   | 502            |

표 5-2 표준 Modbus/TCP 설정 값

또한, 적절한 CIE-H12G의 [유니트 아이디], [입력 포트 주소], [출력 포트 주소]를 설정 해야 합니다.

5.1.3 Modbus/TCP 마스터 모드

CIE-H12G가 Modbus/TCP 마스터로 동작하는 모드입니다. 이때 CIE-H12G는 설정된 주기마 다 마스터의 입력 포트 값을 슬레이브에 전송하고 슬레이브의 입력 포트 값을 읽어와서 자 신(마스터)의 출력 포트에 반영합니다.

⑦ 이 모드는 인터넷 스위치 구성에서만 사용하시기 바랍니다.

#### 5.1.4 TCP 접속 모드

표준에서는 호스트가 Modbus/TCP 장치의 502번 포트로 TCP접속을 해야 합니다. 그러나 네트워크 상황에 따라서 Modbus/TCP 장치가 호스트 쪽으로 접속을 해야 하는 경우도 있습 니다. CIE-H12G는 이런 특수한 경우를 위해 능동적(Active)으로 원격의 호스트로 접속할 수 있도록 설정이 가능합니다.

|  | 수동접속 | - 표준의 Modbus/TCP                       |
|--|------|----------------------------------------|
|  |      | - 외부의 호스트가 CIE-H126에 접속하는 모드           |
|  |      | - 접속을 받을 포트번호를 설정                      |
|  |      | - 다중접속 설정에 따라 최대 8개의 호스트가 동시에 접속할 수 있음 |
|  | 느도거소 | - CIE-H12G가 외부 호스트로 접속하는 모드            |
|  |      | - 접속할 호스트의 IP 주소 또는 호스트의 이름과 포트번호를 설정  |

표 5-3 Modbus/TCP 접속 모드

5.1.5 초기 상태

CIE-H12G의 출력 포트에는 CIE-H12G가 부팅했을 때 초기값을 설정해 놓을 수 있습니다. CIE-H12G는 부팅 할 때 [디지털 I/O 포트 옵션] 탭의 [초기상태] 항목에 선택된 값에 따라 서 출력 포트에 반영합니다. 5.1.6 펄스(Pulse) 제어

105번 함수코드를 사용하면 CIE-H12G의 출력 포트를 펄스형태로 제어할 수 있습니다. 사용자가 원하는 시간 동안만 릴레이를 ON 또는 OFF할 때 사용합니다.

5.1.7 HMI 와 통신

일반적으로 HMI는 인터페이스에서 MODBUS 주소를 바로 사용하지 않고 구분 접두사와 MODBUS 데이터 번호를 조합한 값을 사용합니다. HMI에서 CIE-H12G와 통신할 경우 아래의 표를 참고하시기 바랍니다.

| 포트    | 단위  | 읽기/쓰기 | 함수코드        | 제품 주소  | HMI 주소  |
|-------|-----|-------|-------------|--------|---------|
| 이려    | 입력  | 0171  | 03          | 0      | 40001   |
| 입역    |     | 현기    | 04          | U      | 30001   |
| 초려    | 77- | 읽기    | 03          | 0      | 10000   |
| 굴읙    |     | 쓰기    | 06, 16      | 0      | 40009   |
|       |     |       | 02          | 0      | 10001   |
| 0번 입력 | 비트  | 읽기    | 03          | - 0    | 40001.0 |
|       |     |       | 04          |        | 30001.0 |
| 1번 입력 |     | 읽기    | 02          | 1      | 10002   |
|       |     |       | 03          | 0      | 40001.1 |
|       |     |       | 04          | U      | 30001.1 |
|       |     | 읽기    | 01          | 8      | 0000    |
| 0번 출력 |     | 쓰기    | 05, 15, 105 |        | 00009   |
|       |     | 읽기    | 03          | Q      | 10000 0 |
|       |     |       | 쓰기          | 06, 16 | ŏ       |

● HMI의 주소 참조 예

표 5-4 HMI의 주소 참조 예

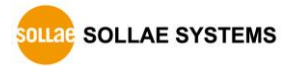

#### 5.2 매크로 모드

사용자가 각 출력 포트의 동작에 대한 수식을 미리 설정해 놓으면 CIE-H12G는 입력 포트 의 값을 그 수식에 대입하여 결과값을 출력 포트에 반영하는 동작 방식입니다. 이 모드는 각종 센서로부터 들어온 신호를 이용해서 자동으로 특정 장치를 구동 시킬 때 유용한 모드 입니다. ezManager의 [I/0포트]탭의 하위에 [디지털 I/0 포트 옵션]탭에서 체크 박스를 체 크하면 이용할 수 있습니다.

☞ 주의: 매크로 모드가 설정된 출력 포트는 Modbus/TCP나 HTTP로 제어할 수 없습니다.

#### 5.2.1 연산자

매크로 모드에서 사용되는 수식은 불 대수(Boolean Algebra)입니다. 여기서 사용되는 연 산자는 AND, OR, NOT이며 괄호도 사용이 가능합니다. 연산자 우선 순서는 괄호 > NOT > AND > OR 순서입니다. 각각의 연산자는 다음과 같은 기호로 표시합니다.

| 구분  |    | 설명                                           |  |  |
|-----|----|----------------------------------------------|--|--|
| 과 ㅎ | () | 연산 우선순위가 가장 높아서 제일 먼저 괄호 안의 연산을 합니다. 괄호      |  |  |
| 글오  | () | 는 중첩 사용이 가능합니다.                              |  |  |
| NOT | ,  | NOT 연산자 뒤에 있는 피 연산자의 값을 토글(toggle) 합니다(피 연산자 |  |  |
| NUT | /  | 가 0 이면 1로, 1이면 0으로 바꿉니다).                    |  |  |
|     | *  | AND 연산자 앞뒤에 있는 두 피 연산자 값을 논리곱 합니다. 두 피 연산자   |  |  |
| AND |    | 가 모두 1이면 결과 값이 1이 되고, 그 외는 0이 됩니다.           |  |  |
| 0.5 | +  | OR 연산자 앞뒤에 있는 두 피 연산자 값을 논리합 합니다. 두 피 연산자    |  |  |
| UK  |    | 가 모두 0이면 결과 값이 0 이 되고, 그 외는 1이 됩니다.          |  |  |

표 5-5 매크로 모드 연산자

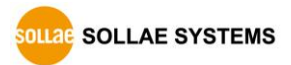

5.2.2 피 연산자

매크로 모드에서 사용하는 피 연산자는 각각의 입력 포트입니다. 각각의 입력 포트는 순 서에 따라서 i0과 i1이라는 기호로 표시합니다. 대/소문자 구별을 하지 않으므로 I0및 I7 이라고 표기해도 무방합니다.

☞ 주의: 매크로 수식에서 피 연산자는 입력 포트만 사용할 수 있습니다.

5.2.3 수식 예

아래에 두 가지 매크로 수식의 예가 있습니다. 매크로 수식에서 연산자 사이의 공백은 무시됩니다.

| 구분      | 연산 식     | 설 명                    |
|---------|----------|------------------------|
| Do0 예 1 | i0+i1    | i0와 i1을 OR 합니다.        |
| Do0 예 2 | /(i0*i1) | i0과 i1을 AND한 값을 토글합니다. |

표 5-6 매크로 수식 예

위 수식 예에 대한 진리표는 다음과 같습니다.

| 입력 포 | 또트 값 | 출력 포트 값 |         |  |
|------|------|---------|---------|--|
| i0   | i1   | Do0 예 1 | Do0 예 2 |  |
| 0    | 0    | 0       | 1       |  |
| 0    | 1    | 1       | 1       |  |
| 1    | 0    | 1       | 1       |  |
| 1    | 1    | 1       | 0       |  |

표 5-7 진리 표

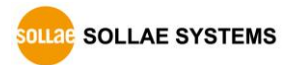

#### 5.3 웹(HTTP)

웹 브라우저를 실행한 후 주소 창에 CIE-H12G의 IP 주소를 입력하면 CIE-H12G에 접속이 가능합니다.

만약 CIE-H12G에 비밀번호가 설정되어 있으면 다음과 같은 창이 나타납니다.

| 로그인                               |                |    |      |
|-----------------------------------|----------------|----|------|
| <b>http://10.1.0.1</b><br>이 사이트로의 | 연결은 비공개가 아닙니다. |    |      |
| 사용자 이름                            |                |    |      |
| 비밀번호                              |                |    | 0(2) |
|                                   | 로그인            | 취소 |      |

그림 5-1 웹 서버 비밀번호 인증

① 사용자 이름은 검사하지 않습니다.

② 암호에는 CIE-H12G에 설정된 비밀번호를 입력합니다.

#### 5.3.1 웹 서버 포트 번호 변경

웹 서버 포트번호는 사용자가 변경할 수 있습니다.

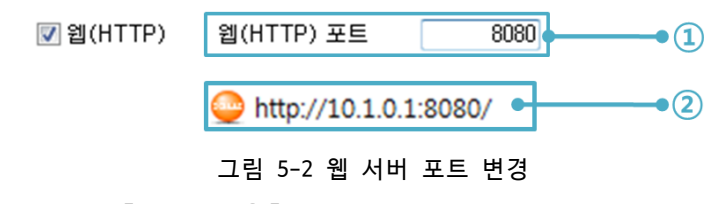

① [웹(HTTP) 포트] 항목에 사용할 포트번호를 입력

② 접속 시 IP주소 뒤에 ':'(콜론)을 포함한 포트번호를 입력

5.3.2 사용자 웹 페이지 변경 기능

CIE-H12G는 사용자 웹 페이지 변경 기능을 제공합니다. 사용자는 간단한 스크립트 문법 만 알면 CIE-H12G의 웹 페이지를 수정하거나 새로 제작하여 기본 웹 페이지 대신 사용할 수 있습니다. 당사 홈페이지에는 다양한 형태의 웹 페이지 샘플을 제공하고 있으니 제작에 활용하시기 바랍니다.

보다 자세한 내용은 당사 홈페이지에서 [사용자 홈페이지 활용 기능] 문서를 참조하시기
 바랍니다.

### 6 관리

#### 6.1 펌웨어 변경

6.1.1 펌웨어

펌웨어는 CIE-H12G를 동작시키는 소프트웨어입니다. 새로운 기능이 추가되거나 오류가 수정될 경우 새 버전의 펌웨어가 제작되어 배포됩니다. 항상 최신의 펌웨어를 사용하는 것 이 좋습니다.

6.1.2 변경 절차

- 최신 펌웨어 파일 다운로드
   PC에 최신 펌웨어 파일을 다운로드 합니다. 최신 펌웨어는 당사 홈페이지에서 다운 받을 수 있습니다.
- ISP모드로 진입 제품을 펌웨어 변경을 위한 ISP모드로 동작 시킵니다.
- TFTP 클라이언트 실행 및 전송

펌웨어 파일의 전송을 위해 TFTP 클라이언트 프로그램을 실행합니다. ezManager의 [고급메뉴] - [펌웨어/HTML 변경]버튼을 누르면 TFTP 클라이언트가 실행됩니다.

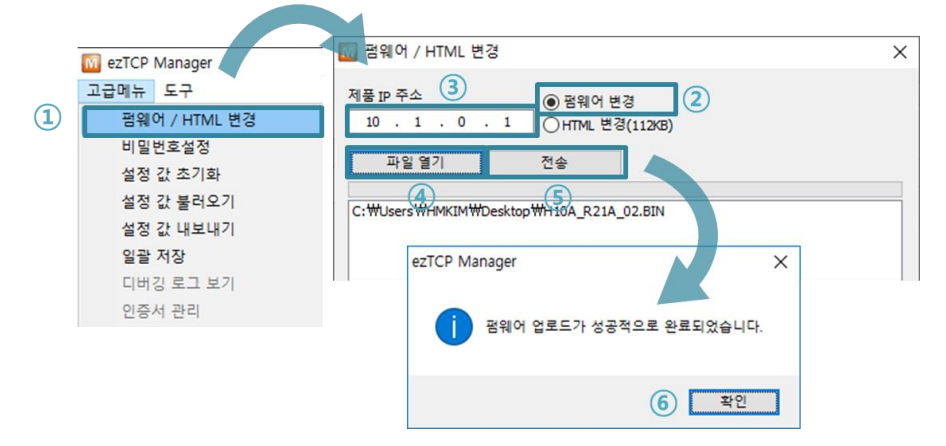

그림 6-1 TFTP 클라이언트 실행 및 전송 준비

- ① [고급메뉴] [펌웨어/HTML 변경] 선택하여 TFTP 클라이언트 실행
- ② [펌웨어 변경] 선택
- ③ 펌웨어 파일을 전송할 제품의 IP 주소를 입력
- ④ [파일 열기] 버튼을 클릭하여 전송할 펌웨어 파일을 선택 후 리스트에 경로와 파
- 일 명 확인
- ⑤ [전송] 버튼을 클릭하여 펌웨어 파일 전송
- ⑥ 전송이 완료된 후 완료 메시지 확인

SOLLAE SYSTEMS

#### 6.2 웹 페이지 변경

CIE-H12G는 공장 출하 시 기본 웹 페이지가 저장됩니다. 이 웹 페이지를 변경하려면 다 음 절차에 따라 웹 페이지 파일들을 제품에 전송하십시오.

6.2.1 변경 절차

- 사용자 웹 페이지 작성 / 샘플 웹 페이지 파일 다운로드
   사용자 웹 페이지를 작성하거나 당사 홈페이지에서 샘플을 다운로드 합니다.
- ezManager로 제품 검색 제품을 ezManager로 검색합니다.

 TFTP 클라이언트 실행 및 전송
 HTML 파일의 전송을 위해 TFTP 클라이언트 프로그램을 실행합니다. ezManager의 [고 급메뉴] - [펌웨어/HTML 변경]버튼을 누르면 TFTP 클라이언트가 실행됩니다.

|   | M ezTCP Manager | B웨어/HIML 면경                                                                                                    | × |
|---|-----------------|----------------------------------------------------------------------------------------------------|---|
|   | 고급메뉴 도구         | 제품 IP 주소 ③                                                                                                    |   |
| 1 | 펌웨어 / HTML 변경   | 10 . 1 . 0 . 1 ●HTML 世習(80KB) 2                                                                                                    |   |
|   | 비밀번호설정          |                                                                                                    |   |
|   | 설정 값 초기화        | 파일 혈기 전용                                                                                                    |   |
|   | 설정 값 불러오기       |                                                                                                    | _ |
|   | 설정 값 내보내기       | C: WUSers WHMKIMWDesktop Whitmi Wite_N10.jpg<br>C: WUSers WHMKIMWDesktop Whitmi Wfavicon.ico                                                                                                    |   |
|   | 일괄 저장           | C:\Ueses\Ueses |   |
|   | 디버깅 로그 보기       | C:#U                                                                                                    |   |
|   | 이즈서 과리          |                                                                                                    |   |
|   | 2001 24         | HTML 페이지 업로드가 성공적으로 완료되었습니다.                                                                                                    |   |
|   |                 |                                                                                                    |   |
|   |                 |                                                                                                    |   |
|   |                 | (6)         확인                                                                                                    |   |
|   |                 |                                                                                                    |   |

그림 6-2 TFTP 클라이언트 실행 및 전송 준비

- ① [고급메뉴] [펌웨어/HTML 변경] 선택하여 TFTP 클라이언트 실행
- ② [HTML 변경] 선택
- ③ HTML파일을 전송할 제품의 IP 주소를 입력
- ④ [파일 열기] 버튼을 클릭하여 전송할 HTML파일 및 이미지파일을 선택 후 리스트
- 에 경로와 파일 명 확인
- ⑤ [전송] 버튼을 클릭하여 파일 전송
- ⑥ 전송이 완료된 후 완료 메시지 확인
- ☞ 웹 페이지 파일들의 용량은 96KB 미만으로 제한됩니다.

#### 6.3 제품 상태 점검

#### 6.3.1 텔넷(TELNET)을 이용한 상태점검

ezManager의 [옵션]탭의 [텔넷] 기능이 활성화되어 있으면 사용자는 CIE-H12G에 텔넷으 로 로그인할 수 있습니다. 로그인 비밀번호는 제품에 설정한 비밀번호가 사용되며 제품에 비밀번호를 설정하지 않은 경우 기본 텔넷 비밀번호는 "sollae"입니다.

| CIE-H12G Management Console v1.0A Sollae Systems |  |
|--------------------------------------------------|--|
| lsh>                                             |  |

그림 6-3 텔넷 로그인 화면

#### ● 텔넷 명령어

| 명령어  | 옵션         | 의미 사용 법               |                   |  |
|------|------------|-----------------------|-------------------|--|
|      | net        | IPv4 네트워크 상태 보기       | lsh>st net        |  |
| st   | net6       | IPv6 네트워크 상태 보기       | lsh>st net6       |  |
|      | uptime     | 장비 동작 시간 보기           | lsh>st uptime     |  |
| sc   | [0P1][0P2] | 세션 접속 종료 제어           | lsh>sc com1 close |  |
| exit |            | telnet세션 종료. lsh>exit |                   |  |

#### 표 6-1 텔넷 명령어

• st net

IPv4 네트워크의 세션 정보를 보여줍니다.

| CIE-H12G Management Console v1.0A Sollae Systems |            |              |       |                |      |      |             |  |
|--------------------------------------------------|------------|--------------|-------|----------------|------|------|-------------|--|
| lsh>                                             | st net     |              |       |                |      |      |             |  |
| prot                                             | o name<br> | local addres | s<br> | peer address   | s s  | endq | state       |  |
| тср                                              | tty        | 10.1.0.1(    | 23)   | 10.11.0.67(509 | 904) | 219  | ESTABLISHED |  |
| тср                                              | http7      | 0.0.0.0(     | 80)   | 0.0.0(         | 0)   | 0    | LISTEN      |  |
| тср                                              | http6      | 0.0.0.0(     | 80)   | 0.0.0(         | 0)   | 0    | LISTEN      |  |
| тср                                              | http5      | 0.0.0.0(     | 80)   | 0.0.0(         | 0)   | 0    | LISTEN      |  |
| тср                                              | http4      | 0.0.0.0(     | 80)   | 0.0.0(         | 0)   | 0    | LISTEN      |  |
| тср                                              | http3      | 0.0.0.0(     | 80)   | 0.0.0(         | 0)   | 0    | LISTEN      |  |
| тср                                              | http2      | 0.0.0.0(     | 80)   | 0.0.0(         | 0)   | 0    | LISTEN      |  |
| тср                                              | http1      | 0.0.0.0(     | 80)   | 0.0.0(         | 0)   | 0    | LISTEN      |  |
| тср                                              | mbus0      | 0.0.0.0(     | 502)  | 0.0.0(         | 0)   | 0    | LISTEN      |  |
| lsh>                                             |            |              |       |                |      |      |             |  |

#### 그림 6-4 st net

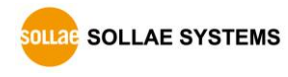

• st net6

IPv6 네트워크의 세션 정보를 보여줍니다.

| lsh>st | net6 |                             |       |       |             |
|--------|------|-----------------------------|-------|-------|-------------|
| proto  | name | local/peer address          |       | sendq | state       |
|        |      |                             |       |       |             |
| TCP6   | tty  | fe80::230:f9ff:fe12:1002(   | 23)   | 127   | ESTABLISHED |
|        |      | fe80::f965:11c7:ea03:9987(5 | 5717) |       |             |
| lsh>   |      |                             |       |       |             |

그림 6-5 st net6

#### • st uptime

제품의 전원이 인가된 이후로 경과된 시간을 보여줍니다.

lsh>st uptime 00:05:19.16 up 0 days lsh>

그림 6-6 st uptime

• sc

세션을 종료합니다.[OP1]은 세션 이름을, [OP2]는 "close"만(소문자) 가능 합니다.

lsh>sc com1 close
com1: closed
lsh>

그림 6-7 sc

• exit

telnet 접속을 종료합니다.

lsh>exit

그림 6-8 exit

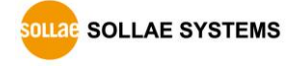

#### 6.3.2 ezManager 를 이용한 상태 점검

ezManager에서 [현재상태보기]버튼을 누르면 CIE-H12G의 현재상태를 확인 할 수 있습니 다. 이 때 [1초 간격으로 현재상태 보기] 옵션을 설정하면 1초 주기로 현재상태가 자동 갱 신 됩니다.

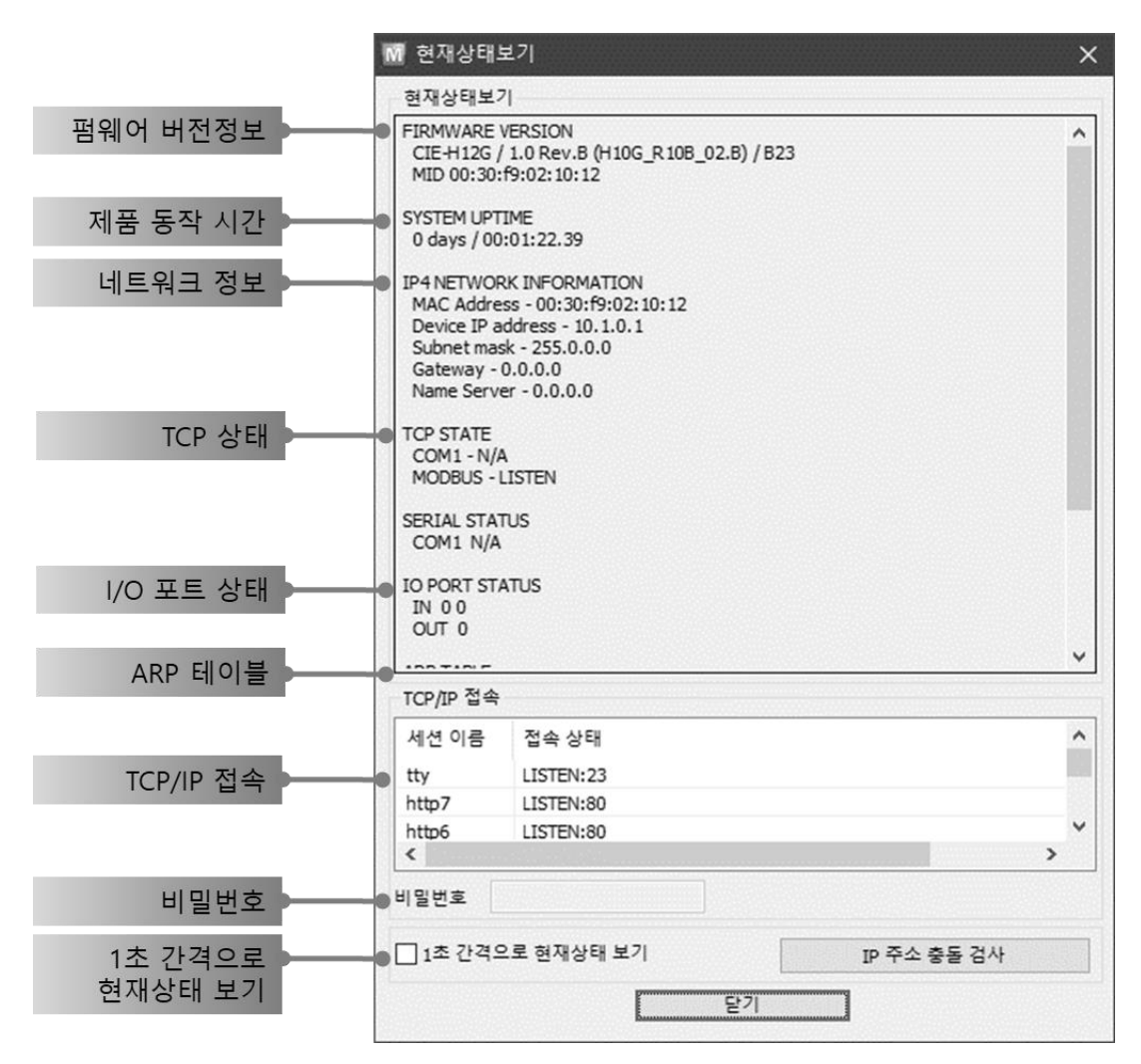

그림 6-9 ezManager의 현재상태보기 창

- 펌웨어 버전정보 (FIRMWARE VERSION)
   제품 모델명과 펌웨어 버전 및 MAC주소가 출력됩니다.
- 제품 동작 시간 (SYSTEM UPTIME)
   제품의 전원이 인가된 후 동작한 시간을 나타냅니다.
- IPv4 네트워크 정보 (IP4 NETWORK INFORMATION)
   제품에 할당된 IPv4주소 관련 값들을 나타냅니다.
- IPv6 네트워크 정보 (IP6 NETWORK INFORMATION) IPv6주소 정보를 나타냅니다. 이 값은 IPv6가 활성화되어 있을 때에만 나타납니다.

● TCP 상태 (TCP STATE)

포트 별 TCP 접속상태를 나타냅니다.

| 메시지         | 설명                    |
|-------------|-----------------------|
| LISTEN      | TCP 서버로서 접속을 대기 중     |
| CLOSE       | TCP 클라이언트로서 접속 시도를 중단 |
| SYN_SENT    | TCP 클라이언트로서 접속 시도 중   |
| ESTABLISHED | TCP 접속 중              |
| N/A         | UDP모드 인 경우            |

표 6-2 TCP 상태 설명

● I/0 포트 상태

각 디지털 입/출력 포트의 상태입니다. 1은 HIGH, 0은 LOW를 의미합니다.

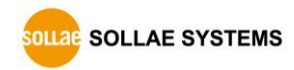

● ARP/ND 캐시 테이블

제품의 ARP 테이블을 나타냅니다. TCP 접속이나 UDP 데이터를 송/수신 받은 경우 해 당 IP주소와 MAC 주소는 제품의 ARP 테이블에 등록됩니다. 이 정보는 60초 동안 지 속되며 50초가 경과하면 ARP 패킷을 브로드캐스트 합니다. 응답이 없는 상태로 0초 가 되면 해당 정보는 소멸되고, 그 사이에 응답이 오면 다시 60초로 갱신됩니다. IPv6의 경우, 제품의 ND캐시 목록을 나타냅니다. 이때 표시되는 메시지로 상태를 확인할 수 있습니다. 메시지는 다음과 같은 5개의 상태로 구분됩니다.

| 상태         | 설명                                         |
|------------|--------------------------------------------|
|            | 처음 통신 시 상대방의 MAC 및 링크 로컬 주소를 알아내기          |
| INCOMPLETE | 위해 네트워크에 요청 메시지 Neighbor Solicitation을 보낸  |
|            | 후 대기하는 상태입니다.                              |
|            | 요청 메시지인 Neighbor Solicitation을 보낸 후 응답 메시  |
|            | 지 Neighbor Advertisement를 응답 받아 상대방의 정보를 가 |
| REACHADEE  | 지고 있는 상태입니다. 이 상태로 표시되는 장비와 바로 통           |
|            | 신이 가능합니다.                                  |
|            | 마지막 REACHABLE 상태로 진입한 후 일정 시간이 지나면 이       |
| STALE      | 상태로 진입하게 됩니다. 이 상태로 진입한 장비와 다시 통           |
| STALL      | 신하기 위해서는 이 상태에서 요청 메시지인 Neighbor           |
|            | Solicitation을 보내게 됩니다.                     |
|            | STALE 상태에 진입한 장비와 다시 통신하기 위해 보낸            |
|            | Neighbor Solicitation 요청메시지의 응답이 오지 않을 경우  |
| DELAT      | 해당 상태에 진입하게 됩니다. 이 상태에 진입할 장비와는            |
|            | 연결이 닿지 않습니다.                               |
|            | DELAY 상태에 진입한 장비에게 요청 메시지를 재전송 하는          |
| PROBE      | 상태입니다. 이 상태에 진입한 장비가 응답할 때까지 요청            |
|            | 메시지인 Neighbor Solicitation을 전송하게 됩니다.      |

표 6-3 ND Cache 테이블에 표시되는 5가지 상태

● TCP/IP 접속

세션 별 TCP/IP 접속 상태를 원격 호스트 IP주소 및 포트정보와 함께 나타냅니다. 또한 세션의 TCP 접속을 종료할 수도 있습니다. 세션의 이름을 클릭하고 마우스 우 측 버튼을 누르면 TCP 접속종료 팝업이 나타납니다.

비밀번호 입력 란
 제품에 비밀번호가 설정 된 경우 활성화 되며, 위의 TCP 세션 리스트에서 TCP 접속
 을 종료하기 위해서는 이 칸에 비밀번호를 먼저 입력해야 합니다.

1초 간격으로 현재상태 보기
 이 옵션을 체크하면 1초마다 현재상태를 갱신합니다.

● IP주소 충돌 검사

이 버튼을 누르면 같은 네트워크상의 IP주소 충돌 여부를 알 수 있습니다.

| ezTCP Ma | nager X            |
|----------|--------------------|
| •        | 현재 IP 주소 충돌이 없습니다. |
|          |                    |
|          | 확인                 |

그림 6-10 IP 주소 충돌 없는 경우

| ezTCP Ma | nager X                                                                    |
|----------|----------------------------------------------------------------------------|
| 1        | IP 주소 충돌 정보<br>주소종류 : IPv4 주소<br>충돌횟수 : 1<br>충돌 MAC 주소 : 00:30:F9:15:48:21 |
|          | 확인                                                                         |

그림 6-11 IP주소가 충돌된 경우

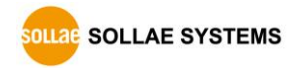

#### 6.4 환경 값 초기화

환경 값 초기화를 수행하면 사용자 비밀번호를 제외한 모든 설정 값이 기본 값으로 초기 화됩니다. 환경 값 초기화는 다음과 같이 수행합니다.

- 시리얼 설정모드 진입
   제품의 ISP 버튼을 짧게 한 번 눌렀다 뗍니다. 이 상태에서는 STS LED가 점멸합니다.
- 환경 값 초기화 진행
   시리얼 설정모드 상태에서 제품의 ISP 버튼을 10초 이상 길게 누르고 있으면 STS,
   LED가 소등되었다가 점등됩니다. STS LED가 점등되고 약 3초 뒤에 ISP 버튼을 놓습니다.

# 일반모드 진입을 위한 전원 재 인가 환경 값 초기화가 완료되면 제품은 다시 시리얼 설정모드 상태로 동작합니다. 따라 서 일반모드로 진입하기 위해서 전원을 재 인가하십시오.

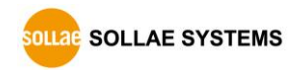

# 7 부가 기능

#### 7.1 일반

7.1.1 제품 접근제한

ezManager의 [옵션]탭에서 MAC주소와 IP주소를 이용한 제품 접근제한 기능을 설정할 수 있습니다.

- 다음의 MAC 주소만 접근 가능
   이 항목을 설정하면 설정된 MAC 주소를 가진 호스트만 CIE-H12G에 접속 할 수 있습니다.
- 다음의 IP 주소 대역만 접근
   이 항목을 설정하면 [IP 주소]항목과 [넷 마스크]항목을 각 비트(bit)별로 AND연산
   을 하여 접속할 수 있는 호스트를 정의합니다.
- IPv4 설정 예

| IPv4 주소     | 넷 마스크           | 접속 가능한 주소                 |
|-------------|-----------------|---------------------------|
| 10.1.0.1    | 255.0.0.0       | 10.1.0.1 ~ 10.255.255.254 |
| 10.1.0.1    | 255.255.255.0   | 10.1.0.1 ~ 10.1.0.254     |
| 192.168.1.4 | 255.255.255.255 | 192.168.1.4               |

표 7-1 IPv4 주소를 이용한 제품 접근 제한 설정 예

● ezManager에도 적용

위 두 개의 항목 중 하나라도 선택이 된다면, 이 항목을 통해 ezManager를 통한 검 색 및 설정 또한 차단할 수 있습니다.

● IPv6 설정 예

| IPv6 주소       | Prefix | 접속 가능한 주소                     |
|---------------|--------|-------------------------------|
| 2001.080100   | 64     | 2001:DB8::1 ~                 |
| 2001.000100   | 04     | 2001:DB8::FFFF:FFFF:FFFF:FFFF |
| 2001:DB8::100 | 128    | 2001:DB8::100                 |

표 7-2 IPv6 주소를 이용한 제품 접근 제한 설정 예

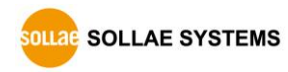

#### 7.1.2 비밀번호 설정

CIE-H12G에 비밀번호를 설정하면 텔넷 로그인이나 제품 환경 값 저장 시 비밀번호를 입 력해야만 접근이 가능합니다. 알파벳 또는 숫자 8 바이트까지 설정이 가능합니다.

- ☞ 접근 제한 기능 및 비밀번호 분실로 인해 ezManager를 통해 CIE-H12G에 접근할 수 없는 경우에는 CIE-H12G를 ISP모드로 동작 시키시기 바랍니다. CIE-H12G가 ISP모드로 동작될 때는 모든 접근제한이 해제가 되어 ezManager로 검색 및 설정이 가능합니다.
  - 7.1.3 IPv4 주소 통보 기능

CIE-H12G는 유동 IP 환경에서도 TCP 서버로 동작이 가능합니다. IP 주소 통보 기능을 사용하면 변경되는 자신의 IP 주소에 대한 정보를 특정 서버로 전송합니다. 이 기능은 DDNS, TCP, UDP 3가지 형태로 제공됩니다.

• DDNS

CIE-H12G에서 제공하는 DDNS 기능은 DynDNS사의 DDNS 서버에 IP 주소를 호스트 이름 을 통해 갱신하는 것입니다. 따라서 DDNS 기능을 이용하려면 DynDNS사의 홈페이지에 사용자등록을 하고 호스트 이름을 등록해야 합니다.

⑦ DDNS 서비스 이용에 관한 모든 부분은 DYN사 정책에 따릅니다.

|   | IPv4 주소 통보       |             |            |               |   |
|---|------------------|-------------|------------|---------------|---|
|   | 프로토콜             | 2 통보 주기     | 포트         | 데이터 형식        |   |
| 9 | DDNS(dyndns,org) | ▼ 40320 분   | 0          | ASCII         | T |
| 3 | DDNS 0101E1      | 🚺 DDNS 비밀번호 | 5 호스트 이름   |               |   |
| 9 | account          | ¥ •••••     | yourhostna | me,dyndns,org |   |

그림 7-1 DDNS 기능 설정

- ① [프로토콜] 항목은 DDNS(dyndns.org) 선택
- ② [통보주기]는 40,320분(28일)으로 고정 값입니다.
- ③ [DDNS 아이디]는 DynDNS 계정의 아이디를 입력합니다.
- ④ [DDNS 비밀번호]는 DynDNS 계정의 비밀번호를 입력합니다.
- ⑤ [호스트 이름]은 DynDNS 계정에 등록한 호스트 이름을 입력합니다.
- TCP/UDP

자체적으로 IP를 관리할 서버를 사용하는 경우 TCP 및 UDP를 이용할 수 있습니다. 전송은 ASCII 또는 16진수 형태의 메시지로 선택이 가능하며 통보 주기의 설정 또한 가능합니다.

 IP 주소 통보에 관한 자세한 내용은 [IP 주소 통보 (DDNS) 기능] 문서를 참조하시기 바랍 니다.

#### 7.2 I/0 제어 관련

#### 7.2.1 입력 포트 변경 알림

CIE-H12G의 입력 포트 상태가 바뀌게 되면, 마스터(Master)의 쿼리(Query)가 없어도 그 즉시 응답 패킷을 마스터로 전송하는 기능입니다. CIE-H12G가 슬레이브(Slave)로 동작 할 때 이 기능을 사용할 수 있습니다.

#### 7.2.2 신호 유지시간(Valid Time)

CIE-H12G는 입력 포트에 들어오는 신호가 신호 유지시간(Valid Time) 동안 그 신호를 유 지해야 유효한 신호로 인식합니다. 만약 입력 포트에 들어오는 신호가 이 항목에 설정된 시간 이상 유지되지 못하면 그 신호는 무시됩니다. 단위는 1ms입니다.

#### 7.2.3 출력지연(Delay)

CIE-H12G의 출력할 값을 [출력지연]에 설정된 시간 이후에 출력 포트에 반영합니다. 만 약 0으로 설정되어 있으면 CIE-H12G는 그 출력 값을 출력 포트에 즉시 반영합니다. [출력 지연]은 Modbus/TCP, 매크로, HTTP등 모든 경우에 적용됩니다. 단위는 1ms입니다.

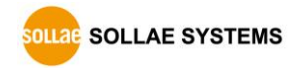

#### 7.2.4 인터넷 스위치 구성을 위한 마스터 기능

CIE-H12G는 인터넷 스위치 구성을 위한 마스터 기능을 제공합니다. 인터넷 스위치는 장 치와 장치를 Modbus/TCP로 연결하여 디지털 입력을 디지털 출력으로 전달하는 구성 방식입 니다. 이 때 한쪽은 마스터로, 다른 한쪽은 슬레이브로 설정해야 합니다. 마스터는 슬레이 브로 쿼리를 전송하고 슬레이브는 마스터의 쿼리에 응답합니다. 디지털 신호는 양방향으로 모두 전달됩니다.

| 마스터            |                  |
|----------------|------------------|
| 통신 주기          | 1000 밀리초         |
| 슬레이브 출력포트 제어방식 | FC 16 (동시제어) 🛛 🗸 |
| 마스터 출력포트 제어방식  | AND ~            |

그림 7-2 마스터 기능

- 통신 주기
   마스터가 보내는 쿼리의 주기를 설정하는 항목입니다. 단위는 밀리 초이며 기본 값
   은 1초(1000)입니다.
- 슬레이브 출력 포트 제어방식 마스터의 제어 쿼리에 사용할 Modbus/TCP 함수코드를 설정하는 항목입니다. FC 16은 워드단위로 제어하며 FC05는 비트단위로 제어합니다. 기본 값은 FC 16입니다.
- 마스터의 출력 포트 제어방식
   슬레이브가 2대 이상일 때 마스터의 출력 포트를 제어하는 방식을 설정하는 항목입니다. AND는 모든 슬레이브의 해당 입력포트 상태를 논리 곱(AND 연산)하여 제어하고, OR는 모든 슬레이브의 해당 입력포트 상태를 논리 합(OR 연산)하여 제어합니다. 기본 값은 AND입니다.
- 인터넷 스위치 구성에 대한 보다 자세한 내용은 당사 홈페이지에서 [인터넷 스위치],
   [1/0 제품 응용 (인터넷 스위치)] 문서를 참조하시기 바랍니다.

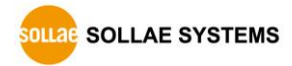

CIE-H12G **사용자 설명서** Ver. 1.3

# 8 작동이 안 되는 경우 점검사항

제품 사용 중에 문제가 발생한 경우 아래의 유형별 순서대로 자체 점검을 해 보시기 바 랍니다.

#### 8.1 ezManager로 검색이 되지 않는 경우

- 정상적인 프로그램 사용하고 있는지 확인
   CIE-H12G는 설정 프로그램으로 ezManager를 사용합니다.
- 방화벽 해제
   PC의 개인 방화벽이나 네트워크방화벽이 ezManager의 검색 패킷을 차단하는 경우가 있습니다. 검색 전 반드시 모든 방화벽을 해제하시기 바랍니다.
- PC에 설치된 백신프로그램의 방화벽기능에 의해 검색 패킷이 차단 될 수 있습니다. 이 경
   우 백신의 방화벽기능을 중지하고 검색하시기 바랍니다.
  - 전원 공급 이상유무 확인
     전원이 안정적으로 공급되고 있는지 확인합니다. 전원이 정상적으로 공급되면 제품
     상단의 PWR LED가 적색으로 점등 됩니다.
  - 네트워크 연결 확인
     PC와 CIE-H12G가 같은 네트워크에 연결 되었는지 확인합니다. 또한 LAN 케이블 이상 여부를 점검합니다. PC와 CIE-H12G를 직접 연결하거나 같은 허브에 연결하여 검색하 는 것을 권장합니다.
  - 제품 접근제한 옵션 확인
     보안 옵션 중 제품의 접근제한이 설정되어 있는 경우 ezManager로 검색이 되지 않습
     니다. 이 경우 ISP모드로 진입 후 검색을 시도하시기 바랍니다.

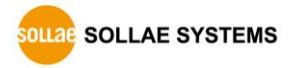

#### 8.2 Modbus/TCP 접속이 되지 않는 경우

● TCP/IP 관련 설정 확인

사설 IP주소를 사용하는 경우에는 PC와 CIE-H126의 IP주소가 같은 서브넷에 위치해 야 합니다. IP주소 항목과 로컬포트 번호가 맞는지 확인합니다. 또한 고정 IP주소의 경우에는 게이트웨이 주소 및 DNS 주소가 정확한지 여부도 확인합니다.

| 슬레이브 또는 마스터                                    |  |  |  |  |  |
|------------------------------------------------|--|--|--|--|--|
| 제품 IP주소, 능/수동 접속, Modbus/TCP 통신할 주소/통신할 포트, 서브 |  |  |  |  |  |
| 넷마스크, 게이트웨이 IP주소, DNS서버 IP주소, DDNS설정 등         |  |  |  |  |  |
| 표 8-1 Modbus/TCP 접속 관련 주요 환경 값                 |  |  |  |  |  |

● PING 테스트

PING 응답을 통해 네트워크 연결이 가능한지를 파악합니다. 응답이 없다면 IP주소 및 네트워크 연결에 문제가 없는지 확인하시기 바랍니다.

• 방화벽 확인

보안이 강화된 일부 네트워크에서는 외부 네트워크로부터의 접근을 방화벽에서 대부 분 차단합니다. 따라서 이러한 경우에는 네트워크 관리자에게 문의하여 사용하고자 하는 포트번호(예: TCP 502, UDP 50005)들을 해제하시기 바랍니다.

● 제품의 동작모드

CIE-H12G가 ISP모드나 시리얼 설정모드로 동작 중인 경우에는 Modbus/TCP 접속이 이 루어지지 않습니다.

- 제품의 통신모드 Modbus/TCP접속이 이루어지기 위해서는 반드시 한 쪽은 수동접속, 다른 한 쪽은 능 동접속으로 설정 되어야 합니다. 둘 다 수동 접속이거나 능동접속인 경우에는 접속 이 되지 않습니다.
- 제품 접근제한 옵션 확인

보안 옵션 중 제품의 접근제한이 설정되어 있는 경우 설정 된 MAC주소와 IP주소 이 외에는 접속이 불가능 합니다. ezManager의 [옵션]탭에서 해당 옵션을 해제하거나 접근하고자 하는 호스트를 설정하시기 바랍니다.

다른 TCP접속 중인지 확인
 TCP접속은 다중접속이 설정되지 않으면 항상 1:1로 이루어집니다. 따라서 이 경우
 이미 접속을 맺고 있는 호스트로는 접속이 불가능 합니다. CIE-H12G의 TCP접속에 대
 한 정보는 텔넷 또는 현재상태보기에서 확인할 수 있습니다.

CIE-H12G **사용자 설명서** Ver. 1.3

#### 8.3 Modbus/TCP 접속 후 데이터 통신이 되지 않는 경우

- Modbus/TCP 환경 값 확인
   유니트 아이디, 입력 포트 주소, 출력 포트 주소, 통신 주기, 입력 포트 변경 알림
   등이 정확하게 설정 되어 있는지 확인합니다.
- 매크로 모드 사용 중인지 확인
   매크로 모드를 사용하는 경우에는 입/출력 포트를 감시할 수는 있지만 제어는 불가
   능합니다. 매크로 기능이 활성화 되어 있는지 확인합니다.
- 위 항목 이외의 문제점이나 위 항목에 대해 궁금한 점은 당사 기술지원 팀으로 연락 주시
   기 바랍니다.

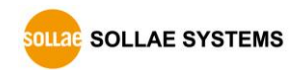

# 9 기술지원 및 보증기간

#### 9.1 기술지원

기타 사용상 문의 사항이 있을 시에는 당사의 홈페이지 고객지원 메뉴의 FAQ 및 질문/답 변 게시판을 이용하거나 email을 이용하십시오.

- email 주소: support@sollae.co.kr
- 홈페이지 고객지원 주소: <u>http://www.sollae.co.kr/kr/support/</u>

#### 9.2 보증

9.2.1 환불

제품 구입 후 2주 이내에 환불 요구 시 환불해 드립니다.

9.2.2 무상 A/S

제품 구입 후 2년 이내에 제품에 하자가 발생할 시 무상으로 교환을 해 드립니다.

9.2.3 유상 A/S

제품의 품질 보증기간(2년)이 경과한 제품과 사용자의 과실로 인한 하자는 유상으로 수 리 및 교환을 해 드립니다.

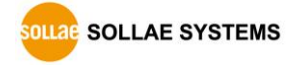

# 10 주의사항 및 면책 고지 사항

#### 10.1 주의사항

- 본 제품을 개조했을 경우에는 보증을 하지 않습니다.
- 본 제품의 사양은 성능향상을 위해서 예고 없이 변경될 수 있습니다.

● 본 제품의 사양범위를 넘어가는 조건에서 사용하시는 경우에도 동작을 보증하지 않습니다.

● 본 제품의 펌웨어 및 제공되는 어플리케이션의 Reverse Engineering 행위를 금지 합니다.

- 제공되는 펌웨어 및 제공되는 어플리케이션의 본래 용도 외 사용을 금지합니다.
- 극단적인 고온이나 저온, 또는 진동이 심한 곳에서 사용하지 마십시오.
- 고습도, 기름이 많은 환경에서 사용하지 마십시오.
- 부식성 가스, 가연성 가스등의 환경에서 사용하지 마십시오.
- 노이즈가 많은 환경에서는 제품의 정상적인 동작을 보증하지 않습니다.
- 우주, 항공, 의료, 원자력, 운수, 교통, 각종 안전장치 등 인명, 사고에 관련되는
   특별한 품질, 신뢰성이 요구되는 용도로는 사용하지 마십시오.

만일, 본 제품을 사용해 사고 또는 손실이 발생했을 경우, 당사에서는 일절 그 책임을 지지 않습니다.

#### 10.2 면책 고지사항

솔내시스템㈜과 그 대리점은 CIE-H12G의 사용 또는 사용불능에 따른 손해 및 손실, 영업 중지로 인한 비용, 정보 손실을 포함한 기타 고지 받은 어떠한 재정적 손해에 대해서도 책 임지지 않습니다.

CIE-H12G는 허락되지 않는 응용분야에서의 사용을 금지합니다. 허락되지 않은 응용분야 라 함은 군사, 핵, 항공, 폭발물, 의학, 방범설비, 화재경보기, 엘리베이터를 수반한 용도 혹은 차량, 항공기, 트럭, 보트, 헬리콥터 및 이에 국한되지 않는 모든 교통수단을 포함합 니다.

또한, 고장 및 실패로 인한 재정적 손실 및 기물파손, 신체 상해 혹은 사람이나 동물의 사상을 초래하는 실험, 개발 및 각종 응용분야에 사용할 수 없습니다. 구매자(혹은 업체) 가 자발적 혹은 비자발적으로 이러한 허락되지 않는 응용분야에 사용할 시 솔내시스템㈜과 그 대리점에 손해배상을 포함한 어떠한 책임도 묻지 않을 것에 동의한 것으로 간주합니다.

구매한 제품의 환불 및 수리, 교환에 대한 배상 책임과 구매자(혹은 업체)의 단독 구제 책은 솔내시스템㈜과 그 대리점의 선택 사항입니다.

솔내시스템㈜과 그 대리점은 동반된 기술자료, 하드웨어, 펌웨어를 포함한 CIE-H12G의 상업성이나 특정목적에 따른 적합성에 대한 모든 명시적 혹은 묵시적 보증 및 기타 이에 국한되지 않는 여타의 보증을 하지 않습니다.

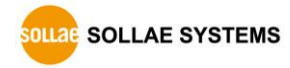

# 11 문서 변경이력

| 날짜          | 버전  | 변경사항               | 작성자 |  |
|-------------|-----|--------------------|-----|--|
| 2023.03.20. | 1.0 | ○ 최초 작성            | 이 인 |  |
| 2023.04.03. | 1.1 | ○ 일부 오류 정정 및 표현 개선 | 이 인 |  |
| 2024 01 05  | 1.2 | ○표 1-4 수정          | 이 인 |  |
| 2024.01.03. |     | ○ 일부 오류 정정         |     |  |
| 2024 06 24  | 1.3 | ○ 시스템 LED 이미지 추가   | 이 인 |  |
| 2024.00.24. |     | ○ 일부 오류 정정         |     |  |

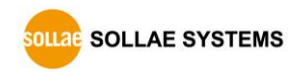